# Labeldruck mit UCXlog

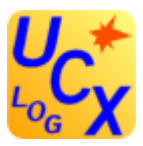

## Vorbemerkung

Die Bestätigungsverfahren für QSO's haben in den letzten Jahren eine Vielfalt von Möglichkeiten erfahren. Ich möchte an dieser Stelle bewusst das Thema digitaler Bestätigungsformen ausklammern, dazu habe ich mich bereits in verschiedenen andern Veröffentlichungen geäußert<sup>1</sup>. Ich gehe davon aus, dass die traditionelle Papier-QSL-Karte einen festen Platz im Amateurfunk hat und hoffentlich auch noch lange Zeit haben wird. Unbeschadet dessen, sollte man sich aber aktuellen Trends stellen und überlegen, ob es für den eigenen Bedarf sinnvolle Ergänzungen gibt. Die Geister werden sich auch bei diesem Thema zwischen den Computer-Anwendern im Shack und den klassischtraditionellen Papier-Log-Schreibern scheiden. Für Letztere bleibt auch beim QSL-Karten Ausfüllen nur der Stift. ©

Für alle, die das Logbuch am Computer führen, steht die Frage mit welcher Software? Damit steht und fällt das Problem, denn mittlerweile gibt es eine Vielzahl von Amateurfunk-Programmen, die diesen Service anbieten – jedes mit verschiedenen Vorzügen und Nachteilen.

Speziell für den Versand größerer Mengen von QSL-Karten, z.B. nach Contesten, Expeditionen oder anderen Aktivitäten, ist die nachfolgende beschriebene Variante eine Option.

Ein Großteil der Logbuch-Programme ermöglicht auch den Ausdruck der QSO-Daten auf selbstklebende Etiketten (Labels). Das ist ein sehr bequemes, zeitsparendes und auch preiswertes Verfahren. Labels, z.B. im Format 70 × 36 (100 Blatt, 24 Stück auf einer DIN A4 Seite) erhält man bereits unter 10,00 € in einschlägigen Webshops. Eine Recherche im Internet führt schnell zu einem preiswerten Anbieter. Der Ausdruck auf einem Blatt mit 24 Label lohnt sich natürlich auch erst, wenn genügend QSO s bestätigt werden müssen! Somit ist aus meiner Sicht ein ausgewogenes Verhältnis im QSO-Bestätigungsverkehr (QSL) gefragt. Ich habe meine QSL-Karten so eingerichtet, dass die QSO-Daten sowohl manuell als auch mit Label Eingetragen werden können.

Ich möchte am Beispiel von "UCXlog<sup>2</sup>" eine solche Lösung beschreiben. UcxLog ist ein sehr umfangreiches und gut gepflegtes Logbuchprogramm mit einer Vielzahl von anderer Anwendungen. Ich nutze es sehr gern für Conteste, da hier fast alle gängigen Wettkämpfe aufbereitet und bereits beim Loggen sofort eine Übersicht über Punkte, Multiplikatoren oder Dubletten angeboten wird. Ebenso ist die Auswertung und Abrechnung sehr einfach und übersichtlich. Bernd, DL7UCX, der Schöpfer dieses Programms, stellt eine deutschsprachige Hilfe bereit. Aber nicht jedermann kann mit der Fülle der Informationen umgehen, zumal das Programm dann selbst eine englische Menüführung hat.

In unserem OV wurde von Ronny, DL5JAG, das Programm mit den unterschiedlichsten Einsatzmöglichkeiten vorgestellt.<sup>3</sup> An dieser Stelle soll speziell das Thema Label-Druck vorgestellt werden und das soll Schritt für Schritt erfolgen. Ich möchte mich an dieser Stelle auch bei Günther, DG7EE, bedanken, der mir bei den ersten Schritten hilfreich zur Seite stand.

Bis man die richtigen QSO-Informationen auf die Label ausdrucken kann, sind Geduld und zahlreiche Versuche angesagt. Damit nicht unnötige Ressourcen an Tinte oder Toner bzw. Papier verschwendet werden, benutze ich für die Probe-Ausdrucke einen PDF-Drucker, d.h. eine Anwendung, die mir anstelle des physischen Drucks eine PDF-Datei erstellt. Hier kann man das Druckbild bewerten und danach in den Einstellungen ggf. korrigieren, bzw. die Datei wieder löschen. Dafür benutze ich den kostenlosen "PDFCreator". Download z.B. über die Website von chip.de<sup>4</sup>. Ist man mit der PDF-Ansicht zufrieden, kommt man um einen physischen Probedruck nicht umhin. Damit man zum Test keine Original-Label verschwendet, benutze ich ein Vorlageblatt mit den exakten Randbegrenzungen der Labels auf einer Seite. Eine solche Vorlage in den gängigsten Maßen der verschiedenen Labels kann man sich kostenlos bei

<sup>&</sup>lt;sup>1</sup> http://dm2kl.de/media/eQSL\_1.pdf

<sup>&</sup>lt;sup>2</sup> http://www.ucxlog.de/

<sup>&</sup>lt;sup>3</sup> http://dm2kl.de/media/UcxLog.pdf

<sup>&</sup>lt;sup>4</sup> http://www.chip.de/downloads/PDFCreator\_13009777.html

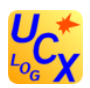

"Label-Media"<sup>5</sup> als Word-Vorlage herunterladen. Wenn man sich davon 3 –4 Exemplare ausdruckt und diese dann in den Drucker wieder (in richtiger Ausrichtung!) einlegt, kann man so die richtige und vollständige Anordnung der Informationen auf allen Labels bewerten.

Jetzt zur Programm-Oberfläche. Hier begann für mich schon das erste Problem: Wo finde ich eigentlich das Werkzeug zum Labeldruck? Also zunächst ein Klick auf "Help", dabei wird die schon beschriebene deutsche Hilfe angeboten, wo kurz und bündig die wichtigsten Anwendungen erläutert sind. Für Einsteiger und bei einer ersten Verwendung ist das nicht immer leicht und verständlich nachvollziehbar. Nachdem man etwas Praxis hat und aus Sicht des "Wissenden" – alles klar! :-)

| 🕼 UcxLog 7.47 - DM6WAN - Licensed                                                                                                    | i 07/2016                                                                                                    |
|----------------------------------------------------------------------------------------------------|----------------------------------------------------------------------------------------------------|
| QSO Contest QSL View Scar                                                                                                    | Windows Network Settings Update Help Exit                                                                                                    |
| Country                                                                                                    |                                                                                                    |
| 1.8 3.5 7 10 1<br>CW                                                                                                    | Cont ITU CQ<br>4 18 21 24 28 50<br>Set Rotor Set Country<br>Set Country<br>Set Country<br>Set Country<br>CR<br>CR<br>CR<br>CR<br>CR<br>CR<br>CR<br>CR<br>CR<br>CR                                                                                                    |
| Intel [gdax]       Intel [gdax]       Intel [gdax]         Intel [gdax]       Suchen]         Intel [gdax]       Suchen]         Intel [gdax] | Control of the second second sec |

Zunächst muss man man unterscheiden

- Die Einrichtung der Druckvorlage
- Verschiedene Auswahlmöglichkeiten für den Ausdruck
- Den Ausdruck selbst

<sup>&</sup>lt;sup>5</sup> http://www.labelmedia.de/standard-etiketten.html

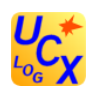

Logischerweise muss man also mit dem Einrichten der Druckvorlage beginnen. Das nachfolgende Fenster öffnet sich im Menü >Settings > QSL-Layout. Als "QSL-Layout" wird, neben der Möglichkeit einzelne komplette QSL-Karten zu generieren, auch der Label-Druck eingerichtet.

In diesem Auswahlmenü befindet sich auch die Auswahl des Druckers (Printer), der für den Ausdruck verwendet werden soll. Für die notwendigen Tests sollte man an dieser Stelle den bereits beschriebenen PDF-Drucker einstellen.

Für den "scharfen" Start, dann natürlich den physischen Drucker.

An dieser Stelle auch noch ein Hinweis, dass nicht alle Labels für Tintenstrahloder Laserdrucker verwendbar sind.

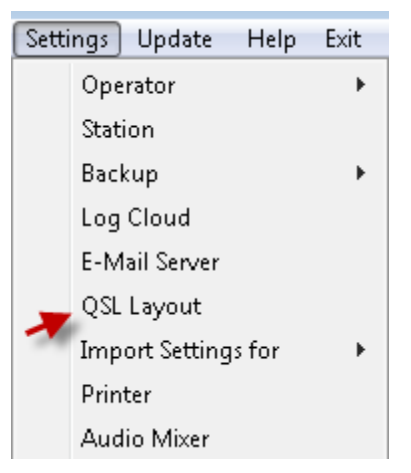

So sehen in einem Beispiel die von mir verwendeten Einstellungen für 3 x 8 Labels je Seite im Format 70 x 36 mm.

| QSL Layout                                                                                                    | ×                                                                                                    |
|----------------------------------------------------------------------------------------------------|----------------------------------------------------------------------------------------------------|
| Paper       Use printer settings       ✓       Single Card       Labels       Øste       Gste       Single Card       Abels       Øste       Single Card       Babels       Øste       Single Card       Babels       Øste       Single Card       Babels       Øste       Single Card       Babels       Øste       Single Card       Babels       Øste       Single Card       Babels       Øste       Single Card       Babels       Babels       Gste       Card       Babels       Babels       Babels       Babels       Babels       Babels       Babels       Code for 216       Code for 216       Vert       YereoYereoYereoYereoYereoYereoYereoYereoYereoYereoYereoYereoYereoYereoYereoYereoYereoYereoYereoYereoYereoYereoYereoYereoYereoYereoYereoYereoYereoYereoYereoYereoYereoYereoYereoYereoYereoYereoYereoYereoYereoYereoYereoYereoYereoYereoYereoYereoYereoYereoYereoYereoYereoY | / card 3<br>istance 75<br>istance 75<br>istanc |
| Hpe cuagn, dr <name> :-)<br/>PSE / TNX QSL</name>                                                                                                    | Left 14 ◆<br>Font<br>Arial ▼<br>Height 105 ◆                                                                                                    |
| Picture 1   BMP Top 0  Left 0   Test Print Escape / Discard SWL Empty                                                                                                    | Bold   Italic     Underline     Ok / Store                                                                                                    |

Die zahlreichen Einstell-Möglichkeiten verwirren zunächst, aber nach etwas Übung kommt man schnell hinter das System.

Die erste Einstellung ist die Einrichtung der Druck-Vorlage entsprechend der Größe und Anzahl der Labels auf einer DIN A4-Seite sein. Das Häkchen "Use printer settings" sollte aktiviert sein, da damit die Einstellungen des jeweiligen Druckers automatisch übernommen werden. Hier kann es bereits kleinere Abweichungen zu meinen Werten geben, da manche Drucker randlos drucken, oder ein paar Millimeter weißen Rand belassen.

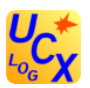

Im Bereich "Layout" sind diese Einstellungen zu testen. "Margin/mm" ist dabei die Einstellung der Abstände zu den Außenkanten der DIN A4-Seite.

| QSL Layout                                                                                                    |                                                                                                    |  |
|----------------------------------------------------------------------------------------------------|----------------------------------------------------------------------------------------------------|--|
| Paper       Use printer settings         Width x Height / mm         210       297         Set printer         600 x 600       dpi         4958 x 7016       useful pixels | Layout       Labels ▼         Margin/mm       per page       Shift/mm         Horiz.       4       2         Vert.       4       2         8       36.5 |  |

Zur Verdeutlichung habe ich hier die Einstellungen verändert: Margin/mm > Horizon. = 30 - Vert. unverändert auf den Wert von 4 mm.

| 30 mm |                                                                                                    | XXØXXX via XXØXXX<br>confirming our QSO                                                               | XXØXXX via XX<br>confirming our QSO                                                 |
|-------|----------------------------------------------------------------------------------------------------|----------------------------------------------------------------------------------------------------|-------------------------------------------------------------------------------------|
|       | 31.Dec.2008 08:30 24.8 RTTY 599<br>31.Dec.2008 08:30 24.8 RTTY 599<br>31.Dec.2008 08:30 24.8 RTTY 599 | 31.Dec.2008 08:30 24.8 RTTY 599<br>31.Dec.2008 08:30 24.8 RTTY 599<br>31.Dec.2008 08:30 24.8 RTTY 599 | 31.Dec.2008 08:30 24.8 R1<br>31.Dec.2008 08:30 24.8 R1<br>31.Dec.2008 08:30 24.8 R1 |
|       | Danke für das QSO - trix nice QSO - 73!                                                               | Danke tür das QSO - trx nice QSO - 73!                                                                | Danke für das QSO - trix nice QS                                                    |
|       | TNX QSL                                                                                               | TNK QSL                                                                                               | TNX QSL                                                                             |

Damit würden also die Labels falsch gedruckt, denn der linke Rand ist mit 30 mm vom Blattrand versetzt – also 4 / 4 mm ist die korrekte Einstellung für meine DIN A4-Seite und meinen Drucker. Die anderen beiden Einstellungen (per page und Shift) sind die Anzahl der Labels je Seite und die konkrete Labelgröße und damit auch der Abstand zwischen den Labels. Das sind sehr sensible Einstellungen, wo oft die Zahl hinter dem Komma entscheidet. Ich habe die richtigen Einstellungen nur durch längere Tests herausgefunden, oft fehlte beim unteren Label nur ein paar Millimeter. Mit der richtigen Höhe und Breite kann man das korrigieren.

Die anderen Einstellungen würde man benötigen, wenn man noch eine Grafik für die Variante eine kompletten QSL-Karte hinterlegen möchte.

Diese Einstellungen ermöglichen den Ausdruck als "schwarz" oder "designed = farbig". Die Anzahl der QSO auf dem Label greift auf eine clevere Auswahl des Programms zurück, wo QSO's mit der gleichen Station auf verschiedenen QRG's oder betriebsarten zusammengefasst und auf ein Label geschrieben werden. Ich habe

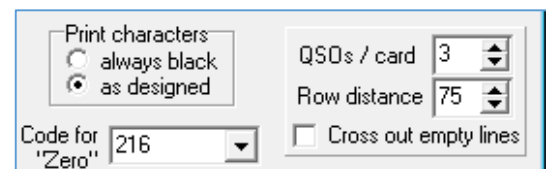

hier maximal drei QSO's je Label mit einem Abstand von 75 px zwischen den einzelnen Zeilen gewählt. Der Code 216 für Zero stellt die Null mit Querstrich dar, um Verwechslungen mit dem großgeschriebenen Buchstaben "O" zu vermeiden.

Diese Einstellungen gelten für die erste Zeile des Labels, wo wahlweise diese beiden Optionen "via" und "Manager" auf einer oder mehreren Zeilen eingerichtet werden kann. Damit diese Informationen ausgedruckt werden, müssen si natürlich beim Loggen eingetragen werden (siehe Fenster "Work").

| rows 1 |
|--------|
|--------|

Längere Calls werden bei "/", "via" oder vor dem Manager automatisch umgebrochen. Wenn "via" aus und "Manager" ein ist, werden lange Rufzeichen nicht bei "/", sondern nur vor dem Manager, umgebrochen.

Diese Einstellungen ermöglichen die Auswahl des Datumsformates, darunter der Abstand (gap) beim Datum und dem RST. Daneben die Darstellung des Frequenzformates als Band oder in MHz.

| Date<br>format DD.r | non YYYY 💌 Freq. Band m | - |
|---------------------|-------------------------|---|
| Date<br>gap 40 🜲    | RST<br>gap 10 €         |   |

Die Einstellungen "Text 1" bzw. "Text 2", … ermöglichen weitere Angaben auf dem Label. In der Zeile "Remark" kann man z.B. mit einem Platzhalter <contest> automatisch den Contestnamee aus dem Logprogramm

Schaltet man nach "Text" auf die "2" kann ein weiterer Text eingeben werden der hier auf dem Label unter den QSO-Daten angezeigt wird. Weitere Zeilen (max. 50) sind möglich.

Interessant: der Platzhalter <name> liest aus dem Logbuch den Namen des OP automatisch aus. Ist kein Name im Log bleibt der Text anonym.

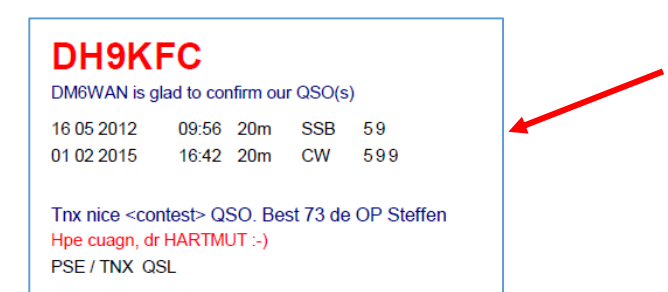

| Text 2 🗢 Hpe cuagn, dr <name> :-)</name>                                                                                                    |   |
|----------------------------------------------------------------------------------------------------|---|
| Line 1 🗢 Top 0 💠 Left 0 🜩 Height 0 🚖                                                                                                    | [ |
| XXXXX via XXXX           DM6WAN is glad to confirm our QSO(s)           31 12 2008         08:30         160m         RTTY         599 <contest>           31 12 2008         08:30         160m         RTTY         599         <contest>           31 12 2008         08:30         160m         RTTY         599         <contest>           31 12 2008         08:30         160m         RTTY         599            31 12 2008         08:30         160m         RTTY         599           Tnx nice@SO.         Best 73 de OP         Steffen           Hpe cuagn, dr <name> :-)</name></contest></contest></contest> |   |

Wenn es (auch zusätzlich) das Schlüsselwort <contest> enthält, wird bei Contest-QSOs der Kurzname des Contests (für jedes QSO) ausgegeben, ansonsten bleibt der Platzhalter frei.

Eine oder mehrere farbige Zeilen an einer beliebigen Stelle des Labels zur visuellen Trennung lassen sich über "Line" einstellen. Auch hier ist , wenn gewünscht, ausprobieren empfohlen.

| Line 1 🚖 | Top 0 | \$  | Left 4 | 🜩 Height 0 | 文 Width 1360 文 | Thick 14 | ¢ |  |
|----------|-------|-----|--------|------------|----------------|----------|---|--|
| XXØX     | XXX v | via | ххø    | ХХХ        |                |          |   |  |

Damit sind die Grundeinstellungen auf dem Label abgeschlossen.

Nachfolgende wichtige Einstellungen betreffen die QSO-Angaben. Entscheidend sind die Einstellungen unter "Pixel". Dabei ist immer der Abstand von oben (Top) und von links (Left) einzustellen.

#### Diese Einstellungen sollte man variieren und immer in der Vorschau bewerten.

Nachfolgend die Einstellungen – immer bezogen auf die verwendete Label-Größe 70 x 36 mm.

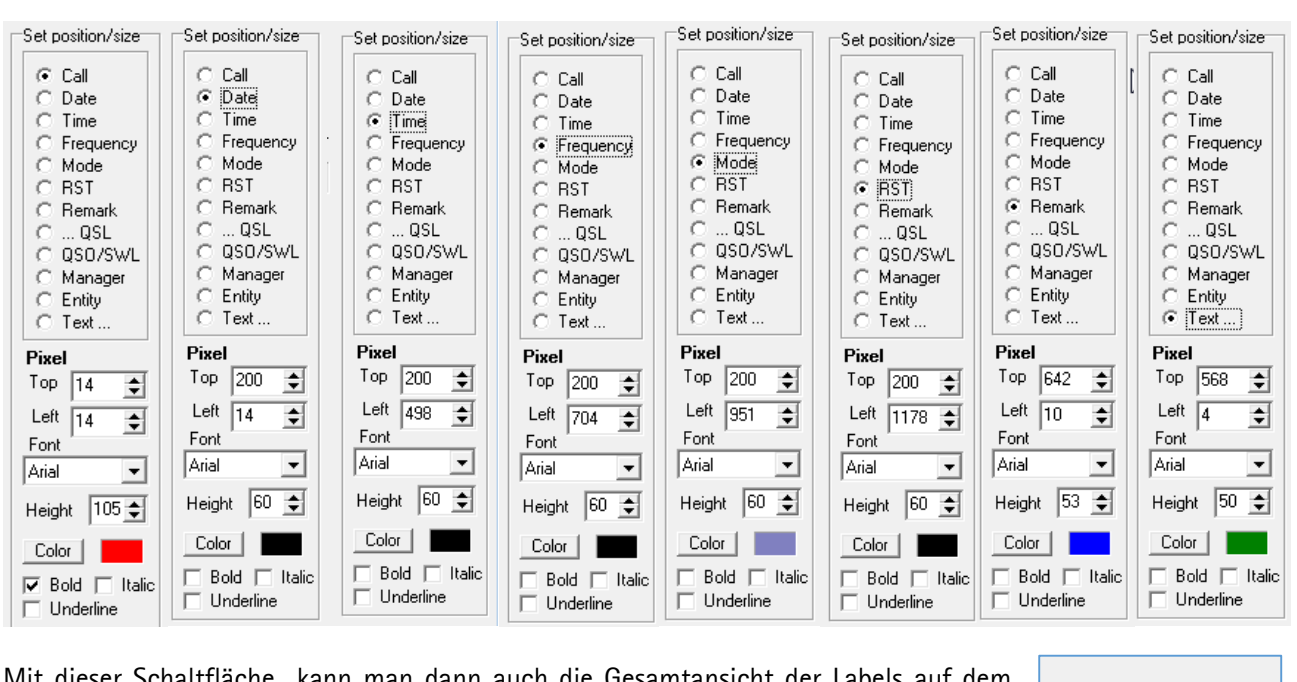

Mit dieser Schaltfläche kann man dann auch die Gesamtansicht der Labels auf dem Bogen überprüfen. Die Option SWL zeigt das Layout für SWL-Karten und "Empty" ein leeres Layout nur mit den Textangaben.

| Test Print |
|------------|
| SWL Empty  |

Damit sind die wichtigsten Einstellungen für den Labelasudruck abgeschlossen, mit "OK/Store" wird dieser Vorgang abgeschlossen.

### Der Ausdruck

Auch der Ausdruck lässt sich nicht auf den ersten Blick finden, er versteckt sich hinter dem Menü "QSL > Send". Danach öffnet sich dieses komplexe Fenster. Zum Ausdruck gibt es hier auch verschiedene Varianten.

| QSL | 📄 View   | Scan     | Windows |
|-----|----------|----------|---------|
| -   | Received | ł        |         |
|     | Send     |          |         |
|     | Only cu  | rent ope | rator   |

#### 1. "All"

Diese Variante besteht darin, dass man im ersten Schritt alle QSO's einer bestimmten Periode auswählt, oder im Beispiel nur die "normalen" QSO's – also keine Contest-QSO's – wählt. Danach werden mit "Collect" die entsprechenden QSO's aufgelistet und in der Vorschau angezeigt. Mit "select" können bestimmte QSO's abgewählt werden. Zum Beispiel, wenn die Gegenstelle keine QSL-Karte wünscht, oder schon bestätigt ist. Damit lassen sich aber auch z.B. 24 QSO's für den Ausdruck auf einer Seite einstellen, damit man keine Labels "verschwendet".

Mit "Show Layout" kann man eine Vorschau auf das "Setting QSL"-Fenster werfen und wenn OK dann mit "Print" werden die Labels ausgedruckt. Interessant auch die Schaltfläche "Show County wkd", wo man sofort eine Übersicht der gearbeiteten, und die mit unterschiedlichen Varianten bestätigten QSO s erhält – vorausgesetzt, die Daten sind eingepflegt. (LOTW, eQSL, klassische Papier, ...)

| Print / Send QSLs                                                           | ×   |
|-----------------------------------------------------------------------------|-----|
| Period from - to                                                            | 2   |
| 01 01 2015 - 12 02 2015 - 7X 1x 7X2JV                                       |     |
| CT 1x CT1FIU                                                                |     |
| Vormal QSQs Contest QSQs DL 1x DH9KFC                                       |     |
| DL 1x DK3PZ                                                                 |     |
| USUS with USL DL 1x DK6WL                                                   |     |
| Marked Print DL 1x DLOSLG                                                   |     |
| C Not Sent but Deceived DL 1x DL6AE                                         | -   |
| C Not Sent                                                                  | =   |
| C AL DL 1x DL9YAJ                                                           |     |
| DL 1x DM4EE                                                                 |     |
| DL 1x DM700LSW                                                              |     |
| Univ Uncontined Entities     DL 1x DRIA     (on Rand of Mode)               |     |
| (on band of mode) KI Ix KIISUITU via KIGAL                                  |     |
| Child Content operator                                                      |     |
|                                                                             |     |
|                                                                             |     |
| Remove from list                                                            |     |
| Not Selected Selected OK 1x OKIDTC                                          |     |
|                                                                             |     |
| Chart label sumber on Sisterana OM 1x OM2X                                  |     |
| Stan laber number on hist page ON 1x ON3KDG                                 | -   |
| Horiz.  1 💼 Vert.   💼 🛛 💷 🖓                                                 | •   |
| List of all OSOs for selected call: Tongle "Now Print" Double at the CA OCO |     |
|                                                                             | _   |
| Now USL   Date   UTL   MHz   Mode   Remarks                                 |     |
| 2014-01-24 15:17 10 RTTY CBA                                                |     |
| PRINT Sent   2015-01-18   17:34   7   PSK31CBA                              |     |
|                                                                             |     |
|                                                                             |     |
|                                                                             |     |
|                                                                             |     |
| Abort Show worked countries Show Layout 34 USUS: Print / Expo               | ort |
|                                                                             |     |

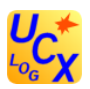

### 2. "Marked Print"

Diese Option (also für den Ausdruck markierte QSO's) erfordert einen tieferen Blick in die Datenbank, denn es werden nur die QSO's ausgedruckt, die man auch markiert hat. Dazu benutzt man das Menü "QSO" aus der Menüzeile.

| QSC | ) Contest | QSL | View | Scan | Windows | Netw |
|-----|-----------|-----|------|------|---------|------|
|     | Work      |     |      |      |         |      |
|     | Edit Log  |     |      |      | Short   | -    |
|     | Print Log |     |      |      | Full    |      |

Es öffnet sich wieder eine sehr komplexe Ansicht, deren Logik aber schnell erkennbar ist.

| Edit Log D | M6WAN                       | N        |      |                                                   |             |                  |                                      |                    |                                |                                                           |                   | ×                                             |
|------------|-----------------------------|----------|------|---------------------------------------------------|-------------|------------------|--------------------------------------|--------------------|--------------------------------|-----------------------------------------------------------|-------------------|-----------------------------------------------|
| Day Month  | UTC                         | kHz(MHz) | Mode | Call sign<br><u>F</u> ind <u>Q</u> RZ.COM         | RST<br>sent | rcvd             | Name<br>  Country WA<br><u>[</u> OTA | QTH<br>E CQ<br>ITU | <u>D</u> ist./State<br>Locator | <u>R</u> emarks<br><u>A</u> ward1: Count<br>Award2: Count | Power<br>Operator | QSL: P <mark>SRLE</mark><br>Sent Date<br>Cash |
| 19 Jan     | 14:56<br>14:58              | 18       | SSB  | 7X2JV                                             | 59          | 59               | NOURY<br>7X                          | 33<br>37           | JM16JL                         |                                                           | <                 | ▶ P S E ▲<br>02/2015                          |
| 19 Jan 💌   | <mark>15 07</mark><br>15 07 | 18       | cw   | ▼ <mark>\$461Q</mark><br>via OQRS ▼<br>□ CBA □ Ok | 599         | <mark>599</mark> | M.H.ABDULL                           | e 21<br>39         |                                |                                                           | 0                 | S<br> 13.02.2015 ▼                            |

Für die Aufgabe zur Markierung wird in diesem kleinem Feld eine Anmerkungen (P) eingebracht werden. Das erfolgt, indem man mit der Maus in dieses Feld klickt. Bleibt das Feld leer, kann es, wie unter "All" beschrieben, später bei QSL Print festgelegt. Nach dem Ausdrucken wird diese Option zurückgesetzt. Ändert man den Buchstaben in "n" bedeudet das: Dieses QSO bei QSL Print nicht drucken (dort nicht mehr auswählbar). Ändert man den Buchstaben in "N" bedeudet das: Niemals bei QSL Print Karten für dieses Rufzeichen drucken (wirkt auf alle vergangenen und zukünftigen QSOs!). Als Test wurden diese QSO's mit "P" markiert.

| 19 | Jan | 14:26 28050<br>14:33 | CW  | TFAWK2S                 | 339 | 349 | ARTHUR R C<br>TF | 40<br>17           | P S 02/2015   |
|----|-----|----------------------|-----|-------------------------|-----|-----|------------------|--------------------|---------------|
| 19 | Jan | 14:56 18<br>14:58    | SSB | 7X2JV                   | 59  | 59  | NOURY<br>7X      | 33<br>37 JM16JL    | P S E 02/2015 |
| 19 | Jan | 15:07 18             | CW  | <b>A61Q</b><br>via OQRS | 599 | 599 | M.H.ABDULL<br>A6 | 21<br>39           | P S 02/2015   |
| 19 | Jan | 15:09 18085<br>15:24 | CW  | gdøoud                  | 599 | 599 | STUART HIL<br>GD | ONCHAN<br>14<br>27 | P S 02/2015   |

Mit "Exit + Save" wird die Auswahl gespeichert.

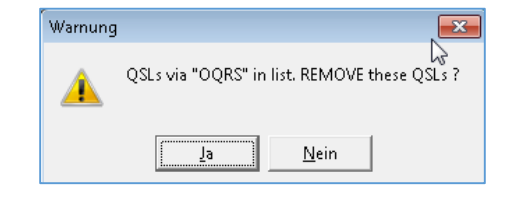

Über das Menü " $\Omega$ SL > Send" gelangt man nun zu den Ausdruck-Optionen. Über "Marked Print" (damit werden also die vorher markierten  $\Omega$ SO's angezeigt) findet man die ausgewählten  $\Omega$ SO in der Vorschau.

| CxLog 7.47 - DM6WAN - Licensed 07/2016 |                       |  |  |  |  |  |
|----------------------------------------|-----------------------|--|--|--|--|--|
| QSO Contest                            | QSL View Scan Windows |  |  |  |  |  |
| Country                                | Received              |  |  |  |  |  |
|                                        | Send                  |  |  |  |  |  |

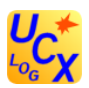

Zur Beachtung der Hinweis beim QSO mit A61Q! Hier würde sich also eine QSL-Karte nicht lohnen abzusenden, da A61Q nur QSL per OQRS-Anfrage<sup>6</sup> verschickt.

| Print / Send QSLs                                                                                                    |                        | <b>X</b>                           |
|----------------------------------------------------------------------------------------------------|------------------------|------------------------------------|
| Period from - to         13.02.2015 →       -         13.02.2015 →       -         Normal QSOs       Contest QSOs         QSOs with QSL       •         Marked "Print"       •         Not Sent for Band or Mode       •         Not Sent but Received       •         Not Sent       •         All       •         Only if not yet LOTW confirmed         Only Unconfirmed Entities (on Band or Mode)         Only current operator | 7X<br>CD<br>!OQRS<br>W | 7X2JV<br>CD00UD<br>A61Q<br>TF/WK2S |
|                                                                                                    |                        |                                    |

Nachdem das A61Q – QSO entfernt wurde sieht dann der Label-Druck (nur eine Zeile im Screenshot) so aus:

| 7X2JV                                | GDØOUD                                  | TF/WK2S                                  |  |  |  |
|--------------------------------------|-----------------------------------------|------------------------------------------|--|--|--|
| DM6WAN is glad to confirm our QSO(s) | DM6WAN is glad to confirm our QSO(s)    | DM6WAN is glad to confirm our QSO(s)     |  |  |  |
| 19 Jan 2015 14:56 17m SSB 59         | 19 Jan 2015 15:09 17m CW 599            | 19 Jan 2015 14:26 10m CW 339             |  |  |  |
| PSE QSL                              | PSE QSL                                 | PSE QSL                                  |  |  |  |
| Dear NOURY Thank you for nice QSO    | Dear STUART HILL Thank you for nice QSO | Dear ARTHUR R COT Thank you for nice QSO |  |  |  |
| Best 73 de OP Steffen                | Best 73 de OP Steffen                   | Best 73 de OP Steffen                    |  |  |  |

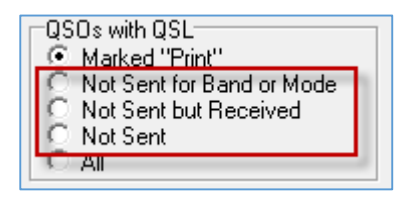

Not Sent for Band or Mode – die für diese Station für dieses Band und diesen Mode noch nicht gedruckt wurden (keine "Doppel"–QSLs) Not Sent – die noch nicht gedruckt bzw. empfangen wurden.

Damit sind die Einstellungen abgeschlossen. Jetzt sollte der Drucker von PDF umgeschaltet werden und ein Probedruck auf den beschriebenen Testblättern mit einer Auswahl von 24 QSO's, damit eine komplette Seite dargestellt wird, durchgeführt werden.

Sollten noch kleine Verwerfungen festgestellt werden, dann ist "Feinjustierung" an den Abständen auf dem Label bzw. der Verteilung auf der Seite – wie beschrieben – notwendig.

Dafür 55!

| SASCDO                                     | 7X2JV                                   | CT1FIU                                        |
|--------------------------------------------|-----------------------------------------|-----------------------------------------------|
| Determine galance confirm our 00000        | Detrover a gat to confirm our DSDgs     | Definition of galaxy confirm our GROOD        |
| 1901-2015 17:54 40m PSi(2) 544             | 19112015 1458 17m 068 59                | 11012015 17-et 20m PSid1 599                  |
| The rise QSD, Beel 72-de OP Serlies        | The nice QOO, Beet 72-de OP define      | Tru nice QSO, Beel 72 de QP Steffen           |
| Her suspe, IF 22LUND ANIC >)               | Non-ouage, dh WORKT-y                   | Nije suags, of PAULO (MR706 -)                |
| PSE / Thick QSL                            | P64 (Thick dds.                         | PSE (TRX QSI,                                 |
| DH9KFC                                     | DK3PZ                                   | DK6WL                                         |
| Detrovers is gardin confirm on GDDoo       | Deterview is give to confirm our C00000 | DABANK is give in confirm our GDO(p)          |
| 1402-2015 10:30 80m 000 59 Teinflery       | 18-01-2015 (7-38 Allen Mildly 54-6      | 25012045 18:58 180m CW 599                    |
| The rise QSO, Best 72-be OP Stellen        | Thurnee 050, Beet 73 de OP Steffen      | Thurnice (USO, Beet 73 de OP Steffen          |
| Hee cargo, dr HAXTINUT =)                  | Internage, d'IAAS MATTINES -)           | Hoe segn dr.+)                                |
| PSE (Thix QSI,                             | PSE / TAX, GSK                          | PSE / Text GSL                                |
| DLØSLG                                     | DL8RDL                                  | DL9YAJ                                        |
| Detrover is garde and the up (200y)        | Detrover & gal in conference G0.0(c)    | Debiter is gal to confirm our GOD(s)          |
| 2011-2015 18:09 180m CW 099                | 2010/2010 1803 1804 OV 588              | 20012010 18.04 1804 CW 044                    |
| The nice QSD, Best 73 de CP Steller        | The rate QED. Best 73 de OP Selfer      | The rise QSD, Best 73 de OP Saffen            |
| Hen mage, dr.s)                            | Her mage, dr. ()                        | Hys mage, (H1)                                |
| MSE (THX QSL                               | FRE / THK QEL                           | MSE / THE QSL                                 |
| DM4EE<br>DMMAR a glacito confirm our 66000 | DM7ØØLSW                                | DR1A<br>Determine to perform our different    |
| 25012015 1850 180m CW 544                  | 06.01.2015 18:33 80m CW 599             | 25012015 1854 180m CW 599                     |
| The Nam 000, Deal 72 de CP Statten         | The nice QOD, Best 72-de OP Staffen     | The rice QOD, Best 72 de OP Steffen           |
| Nex mage, dr. ()                           | Hye wage, it SPECIAL EVEN H)            | Hje wege, 474)                                |
| MSE ( TKK, GOL                             | MSE I THLK GOL                          | PEETTKK GOL                                   |
| EHSANT<br>Deliver a game sector or GOOD    | EI15ØITU via EI6AL                      | F4DYX<br>Determine a given an entry or G00(p) |
| 00.02 3015 0842 10m OV 598                 | 06.02.2015 (540.20m OW 580              | 10012015 Chill Allen Palati Saa               |
| The rise QSD, Beet 72 de OP Sedfen         | Thu nice QSO, Beet 72 de OP Steffen     | Thu nice QSO, Beet 72 de QP Steffen           |
| Her capp, 81-1                             | Noe Gage, d' >                          | Noe nage, drietCelle BREVE H                  |
| PSE / Thix QSL                             | PSE i Tixx del.                         | PSE/TRX QSI,                                  |
| GDØOUD                                     | I2CZQ                                   | ICSATA                                        |
| Geldever is gest is serier av GDO(s)       | Childrone & gall in confirm our 560(to) | OMBANI & gal to confirm or GROOM              |
| 19012015 (508-15% OV 588                   | HOUSED IT MAN MADE DAD                  | 12012015 1015 Cox 8777 588                    |
| The nice QSD, Beel 72 de OP Staffen        | The nice QBD, Beet 72 de OP Staffen     | Trainia GBD, Beat 72 de OP Balfan             |
| Net wage, de SCART BLL +)                  | Nije wage, et PETRO-SALLO-6             | Nex nage, et SALC, MCLAR +)                   |
| PSE / Tex QSL                              | PEC / TAX GEL                           | POEr TAX, GBL                                 |
| LY19EURO                                   | OD5PY                                   | OH1SP                                         |
| Detroite a galan confirm our 000(s)        | Determine a gard to confirm our \$50000 | Determine a gard to confirm our (\$500)       |
| 0610 2015 10:30 17m CW 599                 | 071022015 14.48 10m OW 588              | 25012015 1818 40n OV 599                      |
| The rise 000, Beel 73 de OP Serlies        | The rate QOD, Best 72 de OP Steffen     | The risks QSO, Beat 72 de OP Staffen          |
| Nei sage, 611                              | New ways, et al.                        | Nes wage, & 2006 vj                           |
| Mit I Thic Col.                            | POE ( TKX GOL                           | PBE/TAX QSL                                   |
| OK1DTC                                     | OL7M                                    | OM2Y                                          |
| Deliver a party conference (000p)          | Deliver is given to confirm our GROOD   | DetROVE is plant to confirm our GROpp         |
| 2511 2015 1858 180m OV 544                 | 25 01 2015 1921 190n OV 549             | 2511 2015 1854 190m CW 544                    |
| The rise QSO, Beet 72-de CP Steffen        | Truinice QSO, Best 72 de OP Steffen     | Trainise QSD. Beat 73 de OP Steffen           |
| Hon mage, 41-9                             | Noe ouige, 41-4                         | Ige mags, 47-4                                |
| PSE / This Gds,                            | PSE (Thick GR)                          | PSE/TIKK QSL                                  |
|                                            |                                         |                                               |

<sup>6</sup> OQRS (Online QSL Requests) QSL Karten werden nur auf eine Online-Anfrage verschickt. Siehe auch http://dm6wan.darc.de/Public/PDF/OQRS.pdf